# intelbras

Manual do usuário

CD 730

## intelbras

#### CD 730 Conversor digital de TV com gravador

Parabéns, você acaba de adquirir um produto com a qualidade e segurança Intelbras.

O CD 730 é um receptor de sinal de TV digital padrão ISDB-T que proporciona ao usuário desfrutar dos canais abertos com uma imagem de excelente qualidade. Projetado para captar os sinais em HDTV Digital, também possui sistema que permite gravar a programação de TV e reproduzir diversas mídias como áudios, vídeos e fotos. Para desfrutar do seu receptor de sinal de TV digital padrão ISDB-T CD 730 é necessário que o sinal digital de TV terrestre esteja disponível em sua região e de uma antena de TV que capte os canais digitais. A ausência deste sinal impossibilita o funcionamento do produto. Recomendamos que você leia atentamente este manual antes da instalação do produto e guarde-o para futuras referências.

### Cuidados e segurança

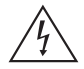

Este símbolo alerta o usuário sobre a presença de tensão perigosa dentro do produto que pode ser de magnitude suficiente para constituir risco de choque elétrico.

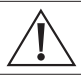

O símbolo indica que existem importantes instruções de operação e manutenção no manual que acompanha esta unidade. Este produto só pode ser aberto por um técnico da assistência técnica autorizada.

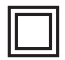

Este símbolo indica que o produto incorpora isolação dupla entre as linhas de tensão perigosas e partes acessíveis ao usuário.

- » As instruções de segurança e operação devem ser guardadas para referências futuras.
- » Use apenas a fonte de alimentação que acompanha o produto.
- » Não exponha o produto a temperaturas abaixo de -10 °C e acima de 55 °C.
- » Não tente abrir o produto: o ato pode danificá-lo e implica em perda do direito a garantia.
- » Cuidado para não danificar o cabo e o plugue da tomada.
- » Não sobrecarregue as tomadas ou extensões, pois pode causar incêndio ou choque elétrico.
- » Instale-o em um local seguro, mantenha-o longe da área de contato de crianças.
- » Não bloqueie nenhuma das áreas de ventilação do produto.
- » Não deixe o aparelho perto ou em contato com água.
- » Limpe o produto somente com pano seco.
- » Use apenas acessórios recomendados pelo fabricante.
- » Para maior proteção durante tempestade com relâmpago ou quando o conversor ficar inativo e/ou sem uso por longos períodos, tire-o da tomada e desconecte a antena externa do produto.
- » LGPD Lei Geral de Proteção de Dados Pessoais: a Intelbras não acessa, transfere, capta, nem realiza qualquer outro tipo de tratamento de dados pessoais a partir deste produto.

### Índice

| 1. Especificações técnicas                | 5  |
|-------------------------------------------|----|
| 2. Características                        | 5  |
| 3. Visão geral do conversor digital       | 6  |
| 3.1. Painel frontal                       | 6  |
| 3.2. Controle remoto                      | 8  |
| 3.3. Instalando pilhas no controle remoto | 10 |
| 3.4. Como utilizar o controle remoto      | 10 |
| 4. Conexões                               | 11 |
| 5. Primeira instalação                    | 12 |
| 5.1. Bem-vindo                            |    |
| 6. Menu principal                         | 13 |
| 6.1. Multimídia                           | 13 |
| 6.2. Canais                               |    |
| 6.3. Instalação                           |    |
| 6.4. Configuração                         |    |
| 6.5. Ferramentas                          |    |
| 7. Dúvidas frequentes                     | 36 |
| Termo de garantia                         | 38 |
|                                           |    |

### 1. Especificações técnicas

| Resolução de vídeo                    | 480i/480p/720p/1080i/1080p                                         |
|---------------------------------------|--------------------------------------------------------------------|
| Formato da tela                       | 4:3PS/4:3LB/16:9/Automático                                        |
| Modo de exibição                      | PAL-M/PAL/PAL-N/NTSC                                               |
| Saída de áudio digital                | LPCM/BS                                                            |
| Portas de saída                       | HDMI <sup>®</sup> e AV (áudio e vídeo)                             |
| Frequência                            | 177.143~213.143 MHz – 473.143~695.143 MHz                          |
| Modulação                             | DQPSK/QPSK/16QAM/64QAM                                             |
| Largura de banda                      | 6 MHz                                                              |
| Conector de entrada e saída da antena | F Fêmea                                                            |
| Consumo                               | aprox. 4 W                                                         |
| Tensão                                | 5 Vdc / 1,5 A (fonte externa 110-220 Vac ~ 50/60 Hz)               |
| Formato de vídeos compatíveis         | MP4, AVI, MOV, MKV, MPEG-1, MPEG-2, VOB, WEBM, DIVX, MPG, TS e TRP |
| Formato de áudios compatíveis         | WAV, AAC, FLAC, MP3, OGG e MP2                                     |
|                                       |                                                                    |

### 2. Características

- » Conversor de sinal de TV digital Full HD.
- » Gravador Full HD.
- » Menu em português.
- » Possui Closed Caption.
- » Busca de canais automática/manual.
- » Edição de Canais
- » Agendar gravação.
- » Guia de programação.
- » Controle dos pais.
- » Central de mídia.
- » Entrada USB 2.0 frontal.
- » Saída HDMI®.
- » Saída RCA.
- » Fonte externa bivolt.

#### 3.1. Painel frontal

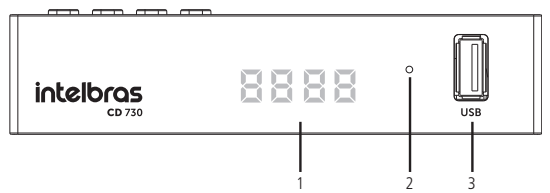

1. Display: indica o status do produto ou o canal que está sendo exibido.

| ON   | Ligado          |
|------|-----------------|
| Strt | Inicializando   |
| SrCH | Buscando canais |

- LED: na cor vermelha, indica que o conversor está desligado. Na cor verde, indica que o conversor está ligado.
- 3. USB: entrada para conexão de dispositivo de armazenamento USB (pen drive).

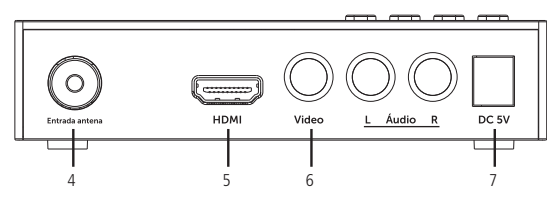

- 4. Entrada antena.
- 5. HDMI®: saída para conexão HDMI®.
- 6. AV: saída para conexão AV (RCA).
- 7. DC-5 V: entrada de alimentação 5 Vdc.

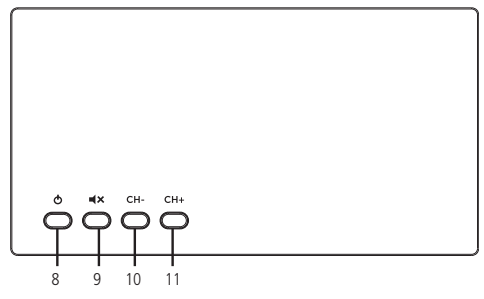

- 8. Liga/Desl: liga ou desliga o conversor.
- 9. MUDO: ativa ou desativa o áudio.
- 10. CH-: muda para os canais abaixo.
- 11. CH+: Muda para os canais acima.

#### 3.2. Controle remoto

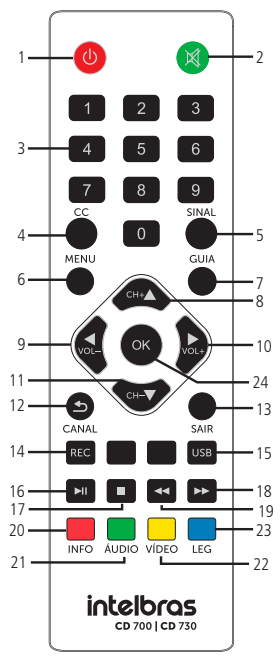

Controle remoto

- 1. Liga/Desl: liga ou desliga o conversor.
- 2. MUDO: ativa ou desativa o áudio.
- 3. Teclas numéricas 0-9: levam diretamente ao canal digitado.

- 4. CC1: exibe o conteúdo do Closed Caption.
- 5. SINAL: exibe a intensidade e a qualidade do sinal do canal.
- 6. MENU: abre e fecha a tela do menu.
- 7. GUIA<sup>1</sup>: guia eletrônico de programação.
- 8. CH +: muda para canais acima.
- 9. VOL -: diminui o volume.
- 10. VOL +: aumenta o volume.
- 11. CH -: muda para canais abaixo.
- 12. CANAL: retorna ao canal anteriormente sintonizado.
- 13. SAIR: sai do menu atual ou retorna ao menu anterior.
- 14. REC: grava o programa do canal.
- 15. **USB:** remove o dispositivo USB com segurança.
- 16. 🗾 : pausa, inicia ou dá continuidade à reprodução.
- 17. 📃 : pausa a reprodução ou sai de uma gravação.
- 18. **\_\_\_\_**: permite retroceder rapidamente a reprodução.
- 19. 🕨 : permite avançar rapidamente a reprodução.
- 20. INFO1: exibe informações sobre o programa atual.
- 21. ÁUDIO: define a faixa de áudio e o modo de áudio.
- 22. VÍDEO: configuração de vídeo e áudio.
- 23. LEGENDA: muda os idiomas da legenda ou ativa/desativa a legenda.
- 24. OK: confirma uma seleção.

<sup>1</sup> Os recursos deste menu dependem exclusivamente da disponibilidade desse serviço pelas emissoras de TV.

#### 3.3. Instalando pilhas no controle remoto

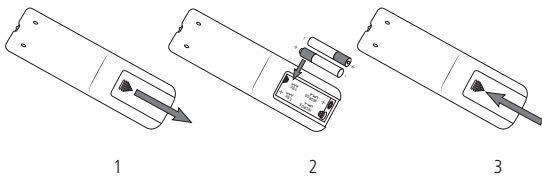

- 1. Remova a tampa do compartimento das pilhas do controle;
- 2. Insira duas pilhas AAA 1,5 V;
- 3. Feche a tampa do compartimento.

A figura 2 exibe o correto posicionamento das pilhas. O posicionamento correto das pilhas pode ser visto também no compartimento onde as pilhas serão instaladas.

#### 3.4. Como utilizar o controle remoto

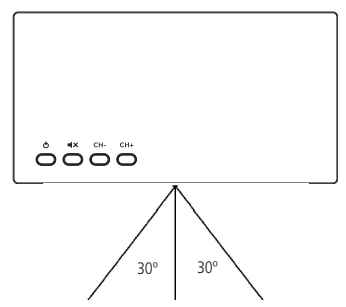

Para utilizar o controle remoto, será preciso apontá-lo para a parte dianteira do conversor. Seu alcance pode chegar a uma distância de até 5 metros. O raio de captura do sinal do controle é de aproximadamente 60°.

**Obs.:** o controle não funcionará se houver algum obstáculo entre a parte dianteira e o receptor. Claridade intensa, seja solar ou artificial, diminuirá a sensibilidade do controle remoto.

### 4. Conexões

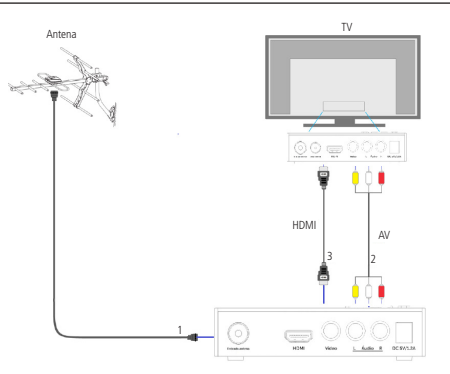

- 1. Antena: conecte a antena UHF interna ou externa.
- AV: conexão para transferência de áudio e vídeo do conversor para a TV em resolução VGA.
- HDMI®: conexão de transferência de áudio e vídeo do conversor para a TV em alta resolução Full HD.

**Obs.:** para realizar as conexões com segurança, siga atentamente as instruções dos manuais de todos os equipamentos utilizados. Certifique-se de que todos os equipamentos estejam desligados antes de conectá-los.

Atenção: para conectar o conversor à TV é necessário utilizar apenas um cabo, podendo optar pelo cabo HDMI® ou RCA, não há a necessidade de utilizar ambos. O cabo HDMI® não acompanha o produto.

### 5. Primeira instalação

#### 5.1. Bem-vindo

Após realizar as conexões do conversor à TV, ligue o televisor e configure-o para receber o sinal de vídeo de acordo com a conexão realizada (entrada HDMI® ou AV). Depois disso, plugue o cabo de alimentação do conversor na tomada. Ao ligar o conversor pela primeira vez ou no caso de restaurar as configurações de fábrica, aparecerá na tela o menu Bem-vindo.

Use as teclas para navegar no menu, para selecionar uma opção use as teclas A pós definir as configurações, escolha a opção *OK* e em sequida pressione a tecla *Ok* do controle remoto.

Na opção Modo de Exibição, para alterar resolução é necessário pressionar a tecla OK do controle remoto para a lista de opções ser exibida na tela. Depois,

utilize as setas a para escolher a opção desejada e clique em *OK* para selecioná-la.

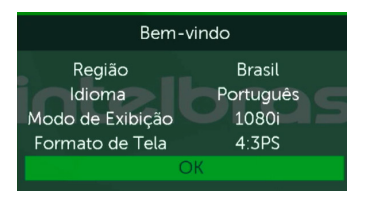

**Obs.:** antes de selecionar a opção OK, certifique-se que a antena está devidamente instalada, pois após a seleção o conversor buscará automaticamente os canais.

### 6. Menu principal

Para entrar no menu principal pressione a tecla *MENU* do controle remoto. Serão exibidas as seguintes opções de configuração: Multimídia, Instalação, Con-

figuração e Ferramentas. Para navegar no menu, use as teclas A Imagentar em uma das opções de configuração, pressione a tecla OK do controle remoto. Para voltar pressione a tecla SAIR.

#### 6.1. Multimídia

Permite gerenciar e reproduzir arquivos de Gravação, Vídeo, Música ou Imagem a partir de um dispositivo de memória USB do tipo Pen Drive. Também é possível formatar e visualizar o espaço já utilizado e disponível no dispositivo de armazenamento USB.

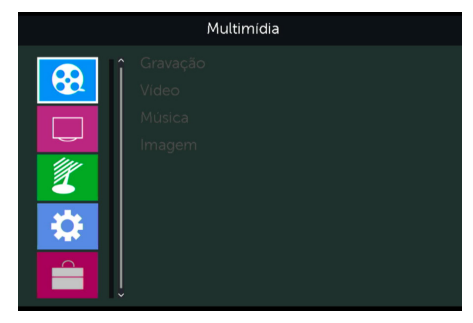

#### Gravação

Permite reproduzir as gravações feitas no próprio CD 730.

Comandos de controle do reprodutor de gravações:

- » Teclas 💶 💽: aumente ou diminua o volume.
- » Teclas 🔛 💽: altere a gravação anterior ou próxima.
- » Renomear: para renomear um arquivo.
- » **Tecla OK:** selecione a gravação desejada e para reproduzi-la pressione a tecla OK do controle remoto.
- » **Tecla :** pressione esta tecla do controle remoto para sair de uma gravação que está em reprodução.
- » Tecla EME: pausar ou continuar a reprodução da gravação armazenada no dispositivo USB.
- » Apagar: para fazer uma marca de exclusão no arquivo de gravação que deseja excluir. Após a marcação os arquivos serão excluídos pressionando a tecla Sair do controle remoto.
- » Sair: para sair do menu.

Atenção: os vídeos gravados só devem ser executados no próprio conversor.

#### Vídeo

14

Permite reproduzir alguns formatos de vídeo como: MP4, AVI, MOV, MKV, MPEG-1, MPEG-2, VOB, WEBM, DIVX, MPG, TS e TRP.

Comandos de controle do reprodutor de Vídeo:

- » Teclas 💶 💽: aumente ou diminua o volume.
- » **Teclas** 🔺 🔽 altere para o vídeo anterior ou próximo.
- » Tecla 🖭: para pausar o vídeo ou reproduzi-lo novamente .
- » Teclas 🔙 📂: avance ou retroceda o tempo do vídeo em reprodução .
- » Editar: edite um arquivo de Vídeo (renomear, copiar apagar, nova pasta).
- » Organizar: classificar os arquivos de vídeo por Nome/Hora/Tamanho.

- » Repetir: define o modo de reprodução entre: Off, repetir todos os vídeos da pasta continuamente, repetir um único arquivo.
- » Sair: para sair do menu.

**Obs.:** para legendas, utilizar os arquivos no formato .STR e concentrá-los no mesmo local (diretório) dos filmes.

#### Música

Permite reproduzir alguns formatos de áudio como: FLAC, MP3, OGG e MP2

Comandos de controle do reprodutor de áudio:

- » Teclas Teclas aumente ou diminua o volume.
- » Teclas 💽 💽: altere para a música anterior ou próxima .
- » Lista FAV: acesse a lista dos Favoritos.
- » FAV: marque um arquivo de áudio e envie à lista de favoritos. Pressione novamente para desmarcar.
- » FAV ALL: adicione todos os arquivos de áudio do diretório atual para a lista de favoritos. Pressione novamente para desfazer.
- » Editar: edite um arquivo de áudio (Renomear, Copiar, Apagar, Nova pasta).
- » Organizar: classifique os arquivos de áudio por: Nome/Hora /Tamanho/ Favoritos.
- » Repetir: define o modo de reprodução entre: repetir um único arquivo, repetir todas as músicas da pasta continuamente, reproduzir aleatoriamente as músicas da pasta.
- » Sair: para sair do menu.

#### Imagem

Permite reproduzir alguns formatos de imagem como: JPEG e BMP.

Comandos de controle do reprodutor de imagem:

» Teclas Siere no sentido anti-horário/horário, respectivamente.

- » Teclas 🔼 🔽 avance ou volte as imagens.
- » Lista FAV: acesse a lista dos Favoritos.
- » FAV: marque um arquivo de imagem e envie à lista de favoritos. Pressione novamente para desmarcar.
- » FAV ALL: adicione todos os arquivos de Imagem do diretório atual para a lista de favoritos. Pressione novamente para desmarcar.
- » Editar: edite um arquivo de Imagem (Renomear, Copiar, Apagar, Nova pasta).
- » Organizar: classifique os arquivos de Imagens por Nome/Hora/Tamanho/ Favoritos.
- » Ver todas: exibe todas as imagens em miniatura.
- » Configurar: ajuste o tempo de apresentação das imagens (Desligado, 1-9 seg) e defina a opção de repetir a apresentação para: ligado, mostra as imagens sem parar, e desligado mostra a sequência de imagens apenas uma vez.
- » Sair: para sair do menu.

#### 6.2. Canais

Nesse menu é possível realizar a Edição de Canais e Apagar Tudo.

| Canais |                                 |  |  |  |
|--------|---------------------------------|--|--|--|
|        | Edição de canais<br>Apagar Tudo |  |  |  |

#### Edição de Canais

Permite realizar a edição manual de canais (bloquear, pular, mover ou apagar).

- 1. Escolha o canal que se deseja editar.
- 2. Selecione o comando pelos botões do controle, e pressione *OK* para selecionar.
- 3. Para salvar as alterações realizadas, aperte a tecla *MENU* e pressione a tecla *OK*.

| Edição de canais                                                                         |                                          |  |  |  |
|------------------------------------------------------------------------------------------|------------------------------------------|--|--|--|
| BLOCO Pular Mover Apagar<br>04-0NDTV HD<br>06-0RECORD NEWS SC                            | Sem sinal!                               |  |  |  |
| 07-0 NSCTV HD<br>09-0TVBV HD<br>10-0 Ch-32<br>10-0 Ch-33<br>10-0 Ch-35<br>11-0 TV CÂMARA | Î<br>ISDBT<br>NSCTV HD<br>593143/8K/QPSK |  |  |  |

Comandos para editar canais:

» Tecla INFO : bloqueia o canal (solicita senha para execução do canal).

| Edição de car                                                                            | nais                                |  |
|------------------------------------------------------------------------------------------|-------------------------------------|--|
| 04-0NDTV HD<br>06-0RECORD NEWS SC                                                        | Sem sinal!                          |  |
| 07-0 NSCTV HD<br>09-0TVBV HD<br>10-0 Ch-32<br>10-0 Ch-33<br>10-0 Ch-35<br>11-0 TV CÂMARA | ISDBT<br>NSCTV HD<br>593143/8K/QPSK |  |

» Tecla Pular : pula o canal, ao utilizar a tecla CH + ou CH- para navegar entre canais.

| Edição de ca                                                                             | nais                                |
|------------------------------------------------------------------------------------------|-------------------------------------|
| BLOON Putar Mover Apagar<br>04-0NDTV HD<br>06-0RECORD NEWS SC                            | Sem sinal!                          |
| 07-0 NSCTV HD<br>09-0TVBV HD<br>10-0 Ch-32<br>10-0 Ch-33<br>10-0 Ch-35<br>11-0 TV CÂMARA | ISDBT<br>NSCTV HD<br>593143/8K/QPSK |

» **Tecla Mover** : permite ajustar a sequência de canais.

| Edição de canais                                                                         |                                     |  |  |
|------------------------------------------------------------------------------------------|-------------------------------------|--|--|
| BLOC Putar Mover Apagar<br>04-0NDTV HD<br>06-0RECORD NEWS SC                             | Sem sinal!                          |  |  |
| 07-0 NSCTV HD<br>09-0TVBV HD<br>10-0 Ch-32<br>10-0 Ch-33<br>10-0 Ch-35<br>11-0 TV CÂMARA | ISDBT<br>NSCTV HD<br>593143/8K/QPSK |  |  |

» Tecla Apagar : apaga os canais da lista (é possível adicionar novamente o canal, por meio da Busca de Canais).

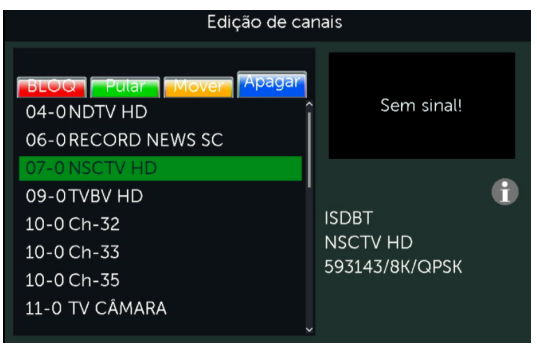

#### Apagar tudo

Permite apagar todos os canais disponíveis no aparelho (é possível adicionar novamente os canais, por meio da Busca de Canais).

#### 6.3. Instalação

Permite realizar a busca manual de canais e busca automática de canais.

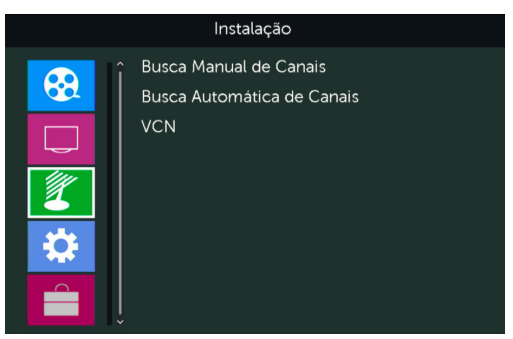

#### Busca manual de canais

Permite realizar manualmente a busca e a memorização por canal ou frequência.

Por canal

A varredura é realizada de acordo com o canal escolhido:

- 1. Entre no menu principal através da tecla *Menu* do controle remoto, escolha a opção *Instalação* e em seguida *Busca Manual de Canais.*
- 2. Use as teclas para navegar no menu, para selecionar uma opção use as teclas .
- Para realizar a busca é preciso selecionar o modo de varredura Por Canal, escolher a faixa de frequência VHF ou UHF, definir o Número do Canal e selecionar a opção Buscar, depois pressione a tecla OK do controle remoto para dar início a busca.

Para cancelar a busca dos canais pressione a tecla Sair do controle remoto.

| Busca Manual de Canais |                     |                   |  |  |
|------------------------|---------------------|-------------------|--|--|
|                        | Modo de Varredura 🔇 | Por Canal         |  |  |
|                        | Faixa de Varredura  | UHF               |  |  |
|                        | Canal N°            | CH34 (593143 KHz) |  |  |
|                        |                     |                   |  |  |
|                        |                     |                   |  |  |
|                        | Buscar              |                   |  |  |
|                        |                     |                   |  |  |
|                        | Intensidade 🛛 🧲     | 27%               |  |  |
|                        | Qualidade           | 10%               |  |  |

Por Frequência

- 4. A varredura é realizada de acordo com a frequência escolhida:
- 5. Entre no menu principal através da tecla *Menu* do controle remoto, escolha a opção *Instalação* e em seguida *Busca Manual de Canais*.
- 6. Use as teclas para navegar no menu, para selecionar uma opção use as teclas
- Para realizar a busca é preciso selecionar o modo de varredura Por Frequência, escolher a frequência, definir a largura de banda e selecionar a opção Buscar, depois pressione a tecla OK do controle remoto para dar início a busca.

8. Para cancelar a busca, pressione a tecla Sair do controle remoto.

| Busca Manual de Canais |                     |                |   |  |
|------------------------|---------------------|----------------|---|--|
|                        | Modo de Varredura 🔇 | Por Frequência | Þ |  |
|                        | Faixa de Varredura  |                |   |  |
|                        | Canal Nº            |                |   |  |
|                        | Frequência          | 593143 KHz     |   |  |
| 1                      | Largura de banda    | 6 MHz          |   |  |
|                        | Buscar              |                |   |  |
|                        |                     |                |   |  |
|                        | Intensidade 🛛 🗲     | 27%            |   |  |
|                        | Qualidade 🦳         | 10%            |   |  |

**Obs.:** para ter sucesso na captação e memorização do canal, é preciso que o sinal esteja com alto nível de intensidade e qualidade. Verifique o canal e a frequência que devem ser configurados com a emissora para que possa ser realizada a busca manual.

#### Busca automática de canais

Permite realizar automaticamente a busca e a memorização de todos os canais de TV abertos disponíveis.

- 1. Entre no menu principal através da tecla *Menu* do controle remoto, escolha a opção Instalação e em seguida *Busca Automática de Canais*.
- 2. Pressione a tecla *OK* do controle remoto para dar início a busca automática de canais.
- 3. Após selecionar Busca Automática de Canais a mensagem a seguir será exibida na tela: Aviso! Você deseja apagar todos os canais?.
  - » Escolha Sim, para que todos os canais memorizados sejam deletados; ou
  - » Escolha Não, para que todos os canais memorizados sejam mantidos e novos canais, caso haja, sejam memorizados.

4. Para cancelar a busca dos canais pressione a tecla Sair do controle remoto.

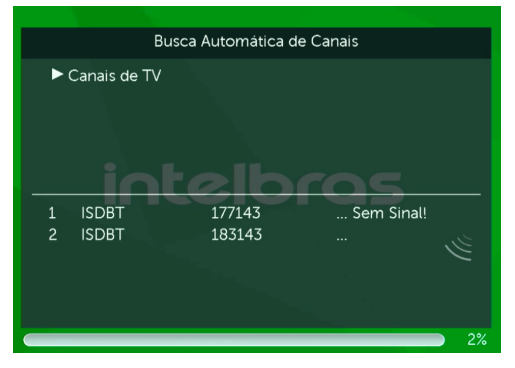

#### Função VCN (Virtual Channel Number)

Permite habilitar ou desabilitar a utilização de número virtual de canais.

Quando a função estiver habilitada os canais serão enumerados de acordo com as informações recebidas pela emissora de televisão. Quando a função estiver desabilitada a numeração dos canais será de acordo com a ordem em que foram encontrados durante a busca de canais (Exemplo: 1, 2, 3, etc.).

Esta funcionalidade estará disponível à partir da versão V1.3.7b, com datas de fabricação após a data 30/08/2021.

#### 6.4. Configuração

#### Idioma

Permite selecionar o idioma do menu.

1. Entre no menu principal através da tecla Menu do controle remoto, escolha a opção Configuração e em seguida Idioma.

2. Use as teclas **v** para navegar no menu, para selecionar uma opção use as teclas **v b**.

Idioma: permite selecionar o Idioma do Menu. As opções de Idiomas disponíveis são: Português, Inglês e Espanhol.

3. Para sair do menu pressione a tecla Sair do controle remoto.

|        | ldioma |   |             |  |
|--------|--------|---|-------------|--|
| Idioma |        | • | Portugués - |  |

#### Vídeo e Áudio

Permite definir as configurações de Vídeo e Áudio. Neste menu é possível configurar a resolução de vídeo, formato de tela, saída de áudio digital e o modo de exibição:

- 1. Entre no menu principal através da tecla Menu do controle remoto, escolha a opção Configuração e em seguida Vídeo e Áudio.
- 2. Use as teclas para navegar no menu, para selecionar uma opção use as teclas .
  - » Resolução de Vídeo: permite definir a resolução do receptor para que fique compatível com a resolução da TV.

- » Formato de Tela: permite definir o formato da saída de vídeo para que figue compatível com o formato da TV. As opcões disponíveis são: Automático/4·3PS/4·3LB/16·9
- » Saída de Áudio Digital: permite definir a saída de áudio digital. As opções disponíveis são: BS Out/ LPCM Out.
- » Modo de Exibição: permite definir o receptor com o sistema de cores da sua TV. As opções disponíveis são: PAL/PAL-M/ PAL-N /NTSC.
- 3. Para sair do menu pressione a tecla *Sair* do controle remoto.

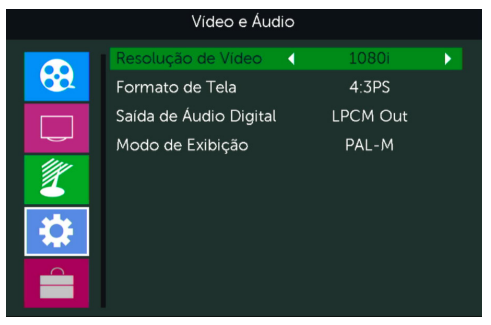

Obs.: quando estiver utilizando o cabo RCA, recomenda-se não escolher uma resolução de vídeo superior a 480, pois pode interferir na gualidade de imagem do conversor, uma vez que o cabo RCA não suporta resoluções maiores.

#### Data e Hora

Permite definir a data e a hora em Automático e Manual:

- 1. Entre no menu principal através da tecla Menu do controle remoto, escolha a opção Configuração e em seguida Data e Hora.
- 2. Use as teclas

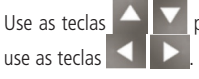

para navegar no menu, para selecionar uma opção

» Automático: permite que o conversor adote a hora e data fornecida pelas emissoras de TV.

**Obs.:** as emissoras de TV podem fornecer a data e a hora divergentes entre si, essa divergência pode causar problemas em algumas funções do conversor.

- » Manual: permite desligar a função de atualização de data e hora automática do conversor. Nesta função, a data e a hora são inseridas manualmente.
- 3. Para sair do menu pressione a tecla Sair do controle remoto.

| Data e Hora |   |                      |          |            |   |
|-------------|---|----------------------|----------|------------|---|
|             |   | Região               | •        | Brasil     | Þ |
|             |   | Data e Hora          |          | Automático |   |
|             |   |                      |          |            |   |
|             |   |                      |          |            |   |
|             |   |                      |          |            |   |
|             |   | Brasília,São Paulo,R | io de Ja | neiro      |   |
|             | 0 |                      |          |            |   |
|             |   |                      |          |            |   |

Atenção: se o conversor estiver definido com a data e hora manual e este for desconectado da fonte de alimentação ou se faltar energia, estas informações retornarão ao padrão de fábrica.

#### Agendar Gravação

Permite programar hora e data para gravação.

 Entre no menu principal através da tecla Menu do controle remoto, escolha a opção Configuração e em seguida Agendar gravação, para definir a programação pressione a tecla OK do controle remoto.

- 2. Use as teclas para navegar no menu, para selecionar uma opção use as teclas para alterar data e hora pressione as teclas numéricas do controle remoto.
  - » Repetir: estabelece a quantidade de dias que deseja gravar ou auto ligar. As opções disponíveis são: Desabilitado/Uma vez/Diário/Semanal/Mensal.
  - » Tipo de serviço: definido em Gravar (para gravar um determinado canal de TV).
  - » Canal: permite selecionar o canal que deseja gravar.
  - » Data: permite selecionar a data de início da gravação.
  - » Horário: permite selecionar o horário de início da gravação.
  - » Duração: permite selecionar o período de duração da gravação. Por padrão, a duração da gravação é estabelecida em 02:00 que representa duas horas.
- 3. Para salvar as configurações de *Gravar* selecione a opção *Salvar* e pressione a tecla *OK* do controle remoto.
- 4. Para sair do menu pressione a tecla Sair do controle remoto.

| Agendar Gravação |         |                  |  |
|------------------|---------|------------------|--|
|                  |         | 13:27 29/09/2023 |  |
|                  | Repetir | 🔹 Desabilitado 🖒 |  |
|                  |         |                  |  |
|                  |         |                  |  |
| 1                |         |                  |  |
|                  |         |                  |  |
|                  |         |                  |  |
|                  | Salvar  | Cancelar         |  |

**Obs.:** ao agendar uma gravação, coloque e mantenha o conversor sintonizado no canal agendado, pois a troca de canal após o agendamento poderá acarretar a perda da programação da gravação agendada devido a diferença de horário entre os canais de TV. Caso o conversor esteja com a hora automática, fique atento ao horário disponibilizado pela emissora que será gravada, pois esse recurso depende do horário fornecido pela mesma. Se o horário enviado estiver desatualizado, o conversor poderá gravar um programa indesejado. Para evitar este problema, mantenha o conversor com a hora manual. Se uma gravação estiver agendada e o conversor estiver desligado, este ligará automaticamente e iniciará a gravação. Após uma gravação o conversor desliga automaticamente. O conversor digital CD 730 permite apenas um agendamento de gravação.

Atenção: antes de agendar a gravação teste o dispositivo de memória USB, pois existem algumas marcas de dispositivos de memória (Pen drive) disponíveis no mercado que possuem baixa taxa de transferência de dados e podem não funcionar corretamente.

#### Tecla REC

Através da tecla Rescu do controle remoto é possível iniciar uma gravação no conversor a qualquer instante. Pressione a tecla e aguarde alguns segundos até que a tela de gravação apareça e o conversor iniciará a gravação do canal de TV desejado. A duração da gravação, por padrão de fábrica, é de du<u>as hor</u>as, e para

alterar essa configuração basta pressionar novamente a tecla REC e digitar, com as teclas numéricas do teclado, a duração que você desejar.

Atenção: para utilizar essa função é necessário adicionar um pen drive na entrada USB do conversor.

#### Controle dos Pais

Permite bloquear/desbloquear determinados programas de acordo com a classificação etária ou por conteúdo.

| Controle dos Pais |               |                     |           |           |  |
|-------------------|---------------|---------------------|-----------|-----------|--|
|                   | Bloquear Menu | •                   | Desligado | ►         |  |
|                   |               | Bloquear Classifica | ção       | Desligado |  |
|                   |               | Bloquear Conteúdo   | >         | Desligado |  |
|                   |               | Nova senha          |           |           |  |
|                   | 2             |                     |           |           |  |
|                   |               |                     |           |           |  |
|                   |               |                     |           |           |  |

- 1. Entre no menu principal através da tecla Menu do controle remoto, escolha a opção Configuração e em seguida Controle dos Pais;
- 2. Para acessar este menu será solicitado a senha (padrão de fábrica: 0000);
- 3. Utilize as teclas para navegar nas opções dentro do menu e para selecionar uma opção use as teclas .
- Bloquear Menus: permite bloquear ou desbloquear o menu Instalação e configuração, escolha a opção Ligado para bloquear e Desligado para desbloquear;
- Bloquear Classificação: permite bloquear a programação de TV de acordo com a classificação dos programas e as faixas etárias recomendadas. As opções disponíveis de bloqueio são: Desligado, Livre, 10, 12, 14, 16 ou 18 anos.
- Bloquear Conteúdo: permite bloquear a programação de TV de acordo com o conteúdo disponibilizado pela programação de TV. É possível bloquear os canais que possuam os seguintes conteúdos: Drogas, Violência e Sexo.

**Obs.:** o bloqueio de classificação e conteúdo depende exclusivamente das informações fornecidas pelas emissoras de TV para funcionar corretamente.

- Nova senha: permite alterar a senha de desbloqueio do menu, classificação e conteúdo, basta digitar uma nova senha de 4 números, após digitado, digitar novamente no campo *Confirmar senha* para confirmar a nova senha;
- 8. Para sair do menu basta pressionar a tecla Sair do controle remoto.

#### Informações do dispositivo USB

Exibe as informações do dispositivo de memória USB. Nesse menu é possível visualizar o nome do disco, capacidade total, espaço livre para gravar, sistema de arquivo e formatar o dispositivo de memória USB.

- 1. Entre no menu principal através da tecla *Menu* do controle remoto, escolha a opção *Configuração* e em seguida *Informações do dispositivo USB*.
- 2. Para formatar o dispositivo de memória USB pressione a tecla amarela do controle remoto para abrir o menu *Formatar*, depois pressione as teclas do controle remoto para abrir o menu *Formatar*, depois pressione as teclas do notrole remoto para selecionar o sistema de arquivo FAT ou NTFS, escolha a opção OK do menu e em seguida pressione a tecla OK do controle remoto.

**Obs.:** para dispositivos do tipo Pen drive é indicado formatar no sistema de arquivo FAT. É importante lembrar que após a formatação todos os arquivos serão excluídos.

- 3. Para cancelar a formatação do dispositivo USB, escolha a opção *Cancelar* e pressione a tecla *OK* do controle remoto.
- 4. Para sair do menu pressione a tecla Sair do controle remoto.

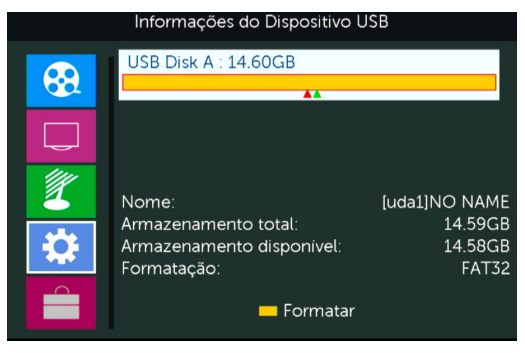

Atenção: é importante lembrar que existem algumas marcas de dispositivos de memória (Pen drive) disponíveis no mercado que possuem baixa taxa de transferência de dados e podem não funcionar corretamente.

#### Alimentar Antena Amplificada

Permite ligar ou desligar a alimentação da antena amplificada. Recomendamos apenas o uso de antenas amplificadas compatíveis que utilizam alimentação 5 V e 0,6 A.

- 1. Entre no menu principal através da tecla Menu do controle remoto, escolha a opção Configuração e em seguida Alimentação da Antena Amplificada.
- 2. Escolha a opção Ligado para ligar ou Desligado para desligar a alimentação.
- 3. Para sair do menu pressione a tecla Sair do controle remoto.

| Alimentar Antena Amplificada |                  |   |           |   |
|------------------------------|------------------|---|-----------|---|
| <b>69</b>                    | Alimentar Antena | • | Desligado | Þ |
|                              |                  |   |           |   |
| 2                            |                  |   |           |   |
|                              |                  |   |           |   |
|                              |                  |   |           |   |

#### 6.5. Ferramentas

#### Informações

Permite visualizar as informações de hardware e software do CD 730.

- 1. Entre no menu principal através da tecla *Menu* do controle remoto, escolha a opção *Ferramentas* e em seguida *Informação*.
- 2. Para sair do menu pressione a tecla Sair do controle remoto.

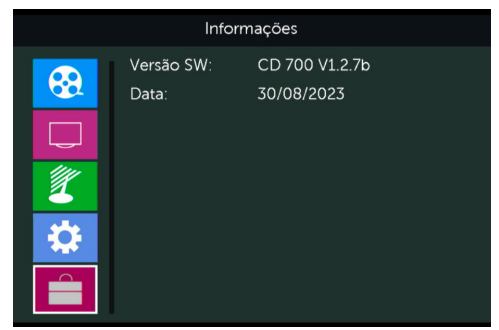

#### Restaurar Configurações de Fábrica

Permite que você restaure o conversor para as configurações originais de fábrica.

- Entre no menu principal através da tecla Menu do controle remoto, escolha a opção Ferramentas e em seguida Restaurar Configurações de Fábrica, depois escolha a opção SIM da mensagem.
- 2. Para sair do menu pressione a tecla Sair do controle remoto.

| Restaurar Configurações de Fábrica |                                                                                                    |  |  |
|------------------------------------|----------------------------------------------------------------------------------------------------|--|--|
|                                    | "O conversor carregará as configurações de<br>fábrica e apagará todos os canais gravados,<br>ainda deseja continuar?"<br>Sim Não |  |  |
|                                    |                                                                                                    |  |  |
|                                    |                                                                                                    |  |  |

**Obs.:** restaurando o CD 730 para as configurações de fábrica todos os canais, senhas e configurações existentes serão excluídos.

#### Atualizar Via USB

Permite ao usuário atualizar a versão do software através de um dispositivo de armazenamento USB.

- 1. Entre no menu principal através da tecla Menu do controle remoto, escolha a opção Ferramentas e em seguida Atualizar via dispositivo USB.
- 2. Use as teclas

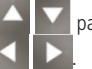

para navegar no menu, para selecionar uma opção

- Selecione o arquivo que deseja para realizar a atualização em Atualizar Arquivo, em seguida, vá até a opção Início e pressione a tecla OK do controle remoto, para dar início a atualização do Software.
- 4. Para sair do menu pressione a tecla Sair do controle remoto.

| Atualizar Via USB |                       |                    |   |
|-------------------|-----------------------|--------------------|---|
|                   | Modo de Atualização 🔇 | AllCode            | Þ |
|                   | Atualizar arquivo     | Sem arquivo(*.abs) |   |
|                   | Início                |                    |   |
|                   |                       | 0%                 |   |
| 2                 |                       |                    |   |
| 3 <sup>4</sup> 2  |                       |                    |   |
| 345               |                       |                    |   |
|                   |                       |                    |   |
|                   |                       |                    |   |

Atenção: ao atualizar o produto todas as configurações salvas serão perdidas.

**Obs.:** a atualização deve ser feita apenas com a orientação e o software concedido pelo fabricante, não recomendamos atualizar com software de terceiros. Caso o arquivo selecionado não seja compatível para a atualização do software, a seguinte mensagem aparecerá na tela, Nenhum arguivo encontrado!.

#### Remover USB com Segurança

Permite remover o dispositivo de armazenamento USB do CD 730 com segurança.

- 1. Entre no menu principal através da tecla Menu do controle remoto, escolha a opção Ferramentas e em seguida Remover USB com Segurança.
- 2. Escolha a opção *OK* para continuar ou a opção *Cancelar* para voltar ao estado anterior.
- 3. Para sair do menu pressione a tecla Sair do controle remoto.

| Ferramentas |                                                                             |  |  |
|-------------|-----------------------------------------------------------------------------|--|--|
| <b>6</b>    | <ul> <li>Informações</li> <li>Restaurar Configurações de Fábrica</li> </ul> |  |  |
|             | Remover USB<br>Remover  USB Disk A - 14 GB  OK Cancelar                     |  |  |

### 7. Dúvidas frequentes

| Dúvida                                            | Solução                                                                                                    |  |  |
|---------------------------------------------------|----------------------------------------------------------------------------------------------------|--|--|
|                                                   | Verifique se o produto está instalado corretamente, consulte o item 4. Conexões deste manual.                                                                                                    |  |  |
| O produto não liga.                               | Certifique se de que o produto está ligado na tomada, veja se o LED indicador<br>na parte frontal do conversor está aceso, caso esteja verde significa que está<br>ligado, vermelho significa que está desligado neste caso ligue-o através do<br>controle remoto ou do próprio conversor.                        |  |  |
| O LED está verde,<br>mas não<br>aparece a imagem. | Certifique-se que o cabo (HDMI $^{\odot}$ ou RCA) de conexão do conversor com a TV está corretamente instalado.                                                                                                    |  |  |
|                                                   | Verifique se a TV está ligada e configurada para receber o sinal de vídeo $HDMI^{\otimes}ouRCA.$                                                                                                    |  |  |
| Liga, aparece o<br>menu,                          | Certifique-se que a antena de UHF está corretamente instalada e apontada<br>para torre de transmissão.                                                                                                    |  |  |
| mas não aparece<br>nenhum canal.                  | Faça a busca automática de canais.                                                                                                    |  |  |
|                                                   | Verifique a qualidade do sinal.                                                                                                    |  |  |
| Na tela aparece a                                 | Verifique se a antena e os cabos estão corretamente instalados.                                                                                                    |  |  |
| Sem sinal ou Sinal                                | Verifique o direcionamento da antena.                                                                                                    |  |  |
| Fraco.                                            | Certifique-se que o cabo (HDMI® ou RCA) de conexão do conversor com a TV está corretamente instalado.                                                                                                    |  |  |
|                                                   | Verifique se a opção MUDO do controle remoto foi acionada.                                                                                                    |  |  |
| Com Imagem, mas<br>sem som.                       | Verifique se os cabos (RCA/HDMI®) de ligação do conversor a TV estão<br>conectados e funcionando perfeitamente.                                                                                                    |  |  |
|                                                   | Verifique o volume da TV.                                                                                                    |  |  |
| Apenas o som, sem a<br>imagem na tela.            | Verifique se os cabos (RCA/HDMI®) de ligação do conversor a TV estão conectados e funcionando perfeitamente.                                                                                                    |  |  |
| Como devo fazer o<br>alinhamento da<br>antena?    | Para um alinhamento mais preciso, use o sistema de medição do nível de sinal<br>do conversor digital, pressione a tecla Sinal do controle remoto em um dos<br>canais, depois aponte e prenda a antena para a direção que apresentar maior<br>intensidade de sinal, e por fim refaca a busca automática de canais. |  |  |
| É possível usar<br>qualquer<br>antena de TV?      | Não, recomendamos usar uma antena de UHF para captar o sinal digital.                                                                                                    |  |  |

| Preciso ter o sinal<br>digital<br>disponível na minha<br>região?                               | Sim, é preciso ter o sinal disponível em sua região pois o produto não funciona sem o sinal digital.                                                               |  |  |
|------------------------------------------------------------------------------------------------|----------------------------------------------------------------------------------------------------|--|--|
| Posso usar o<br>conversor com<br>uma TV que já<br>possua um<br>conversor digital<br>integrado? | Sim, pode usar perfeitamente.                                                                                                    |  |  |
| Posso gravar a<br>programação da<br>TV e assistir em um<br>computador?                         | O sistema de gravação foi desenvolvido para ser utilizado apenas no conversor, neste caso recomendamos assistir à programação gravada apenas no conversor digital. |  |  |
| Imagem travando<br>ou em<br>forma de mosaico.                                                  | Problema com sinal, verifique a instalação e o direcionamento da antena.<br>Caso necessite insira um amplificador próximo da antena.                               |  |  |
|                                                                                                | Se o problema acontecer com o uso de antena interna neste caso recomendamos substituir por uma externa.                                                            |  |  |
| Controlo romoto não                                                                            | Substitua as pilhas.                                                                                                    |  |  |
| funciona.                                                                                      | Verifique se não há obstáculos na frente do conversor.<br><b>Obs.:</b> a distância média de operação é de 5 metros.                                                |  |  |
|                                                                                                | Tente plugá-lo novamente.                                                                                                    |  |  |
| Não reconhece o                                                                                | Tente reiniciar o conversor.                                                                                                    |  |  |
| dispositivo USB.                                                                               | Formate-o no formato FAT usando um computador convencional.                                                                                                    |  |  |
|                                                                                                | Tente usar outro modelo de dispositivo de memória USB.                                                                                                    |  |  |

### Termo de garantia

Fica expresso que esta garantia contratual é conferida mediante as seguintes condições:

| Nome do cliente:       |              |
|------------------------|--------------|
| Assinatura do cliente: |              |
| № da nota fiscal:      |              |
| Data da compra:        |              |
| Modelo:                | N° de série: |
| Revendedor:            |              |

- 1. Todas as partes, peças e componentes do produto são garantidos contra eventuais vícios de fabricação, que porventura venham a apresentar, pelo prazo de 1 (um) ano, sendo este prazo de 3 (três) meses de garantia legal mais 9 (nove) meses de garantia contratual –, contado a partir da data da compra do produto pelo Senhor Consumidor, conforme consta na nota fiscal de compra do produto, que é parte integrante deste Termo em todo o território nacional. Esta garantia contratual compreende a troca gratuita de partes, peças e componentes que apresentarem vício de fabricação, incluindo as despesas com a mão de obra utilizada nesse reparo. Caso não seja constatado vício de fabricação, e sim vício(s) proveniente(s) de uso inadequado, o Senhor Consumidor arcará com essas despesas.
- 2. A instalação do produto deve ser feita de acordo com o Manual do Produto e/ou Guia de Instalação. Caso seu produto necessite a instalação e configuração por um técnico capacitado, procure um profissional idôneo e especializado, sendo que os custos desses serviços não estão inclusos no valor do produto.
- 3. Constatado o vício, o Senhor Consumidor deverá imediatamente comunicar-se com o Serviço Autorizado mais próximo que conste na relação oferecida pelo fabricante somente estes estão autorizados a examinar e sanar o defeito durante o prazo de garantia aqui previsto. Se isso não for respeitado, esta garantia perderá sua validade, pois estará caracterizada a violação do produto.

- 4. Na eventualidade de o Senhor Consumidor solicitar atendimento domiciliar, deverá encaminhar-se ao Serviço Autorizado mais próximo para consulta da taxa de visita técnica. Caso seja constatada a necessidade da retirada do produto, as despesas decorrentes, como as de transporte e segurança de ida e volta do produto, ficam sob a responsabilidade do Senhor Consumidor.
- 5. A garantia perderá totalmente sua validade na ocorrência de quaisquer das hipóteses a seguir: a) se o vício não for de fabricação, mas sim causado pelo Senhor Consumidor ou por terceiros estranhos ao fabricante; b) se os danos ao produto forem oriundos de acidentes, sinistros, agentes da natureza (raios, inundações, desabamentos, etc.), umidade, tensão na rede elétrica (sobretensão provocada por acidentes ou flutuações excessivas na rede), instalação/uso em desacordo com o manual do usuário ou decorrentes do desgaste natural das partes, peças e componentes; c) se o produto tiver sofrido influência de natureza (mimica, elétricomagnética, elétrica ou animal (insetos, etc.); d) se o número de série do produto tiver sido adulterado ou rasurado; e) se o aparelho tiver sido violado.
- Esta garantia não cobre perda de dados, portanto, recomenda-se, se for o caso do produto, que o Consumidor faça uma cópia de segurança regularmente dos dados que constam no produto.
- 7. A Intelbras não se responsabiliza pela instalação deste produto, e também por eventuais tentativas de fraudes e/ou sabotagens em seus produtos. Mantenha as atualizações do software e aplicativos utilizados em dia, se for o caso, assim como as proteções de rede necessárias para proteção contra invasões (hackers). O equipamento é garantido contra vicios dentro das suas condições normais de uso, sendo importante que se tenha ciência de que, por ser um equipamento eletrônico, não está livre de fraudes e burlas que possam interferir no seu correto funcionamento.
- 8. Após sua vida útil, o produto deve ser entregue a uma assistência técnica autorizada da Intelbras ou realizar diretamente a destinação final ambientalmente adequada evitando impactos ambientais e a saúde. Caso prefira, a pilha/bateria assim como demais eletrônicos da marca Intelbras sem uso, pode ser descartado em qualquer ponto de coleta da Green Eletron (gestora de resíduos eletroeletrônicos a qual somos associados). Em caso de dúvida sobre o processo de logística reversa, entre em contato conosco pelos telefones (48) 2106-0006 ou 0800 704 2767 (de segunda a sexta-feira das 08 ás 20h e aos sábados das 08 ás 18h) ou através do e-mail suporte@intelbras.com.br.

Sendo estas as condições deste Termo de Garantia complementar, a Intelbras S/A se reserva o direito de alterar as características gerais, técnicas e estéticas de seus produtos sem aviso prévio.

Todas as imagens deste manual são ilustrativas.

## intelbras

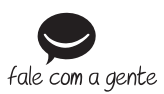

Suporte a clientes: (2) (48) 2106 0006 Fórum: forum.intelbras.com.br Suporte via chat: chat.apps.intelbras.com.br SAC / Onde comprar? / Quem instala? : 0800 7042767

Importado no Brasil por: Intelbras S/A – Indústria de Telecomunicação Eletrônica Brasileira Rodovia SC 281, km 4,5 – Sertão do Maruim – São José/SC – 88122-001 CNPJ 82.901.000/0014-41 – www.intelbras.com.br

01.24 Origem: China